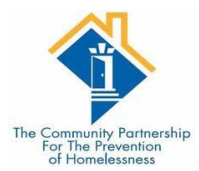

# SERVICE TRANSACTIONS

## SERVICE TRANSACTIONS

Service Transactions are used to create services that are provided to the client. Creating a service will automatically generate needs.

The list of services can be update to meet the needs of the program.

## STEPS

Navigate to the Service Transactions tab in ClientPoint. The Service Transaction dashboard will allow you to Add a Need, Add a Service, Add Multiple Services, Add Referrals, View Previous Service Transactions, View Shelter Stays and View the Entire Service History

#### Select Add Service

| Service Transaction Das                                                                      | hboard                                                                       |                                                                                                    |                                          |                                    |
|----------------------------------------------------------------------------------------------|------------------------------------------------------------------------------|----------------------------------------------------------------------------------------------------|------------------------------------------|------------------------------------|
| Add Need                                                                                     | Add Service                                                                  | Add Multiple Services                                                                                                    | Add Referrals                            | View Previous Service Transactions |
| View Shelter St                                                                              | ays View Entire Service Hi                                                   | story                                                                                                    |                                          |                                    |
| <ul> <li>Household Members</li> </ul>                                                        | To include University of a sector of a sector                                | in Operation with the best basis of a set of a set of a s |                                          |                                    |
| <ul> <li>(18) Single Parent</li> <li>(61) Smile, Tamm</li> <li>(62) Smile, Nicole</li> </ul> | (Primary Client)                                                             | is Service, click the box beside each name. Only i                                                                                                    | nembers nom die SAME Household may be se | Heuleu.                            |
| Service Provider *                                                                           | District of Columbia Homeless<br>Management Information<br>System (HMIS) (2) | rch My Provider Clear                                                                                                    |                                          |                                    |
| Creating User                                                                                | Patrice Guyton                                                               |                                                                                                    |                                          |                                    |
| Start Date *                                                                                 | 08 / 15 / 2023 🛗 🖯 📩 2 🗸 :                                                   | 10 • : 27 • PM •                                                                                                    |                                          |                                    |
| End Date                                                                                     | 08 / 15 / 2023 🛗 🖯 🖬 2 🗸 :                                                   | 10 • : 27 • PM •                                                                                                    |                                          |                                    |
| Service Type *                                                                               | -Select-                                                                     | ✓ Look Up                                                                                                    |                                          |                                    |
| Provider Specific<br>Service                                                                 | -Select- 🗸                                                                   |                                                                                                    |                                          |                                    |
|                                                                                              |                                                                              |                                                                                                    |                                          |                                    |

Make sure the Service Provider is correct. Should be the same as your EDA provider. Start date and end date automatically populate.

- If you are completing the service the same day; then leave that information.
- If the service will not be completed in the same day;
  - $\circ$  remove the end date by clicking the circle  $\stackrel{\text{fill}}{=} \heartsuit$

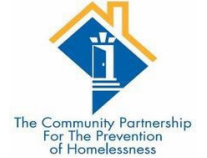

Select the Service Type for the drop-down list

## \*\*\*Some Providers have options under Provider Specific Service\*\*\*

Once you have selected the Service Type; Click Save & Continue

Input Service Notes - if needed

Scroll down to Need Information section

| Follow Up User     District of Columbia Homeless<br>Management Information<br>-Select.     Search     My Provider     Clear       Follow Up Made     -Select.     -       Completed Follow Up<br>Date     _/ | Projected Follow Up<br>Date  | /_/ 🛗 🖯 🛱                                                                    |        |             |       |  |  |  |
|----------------------------------------------------------------------------------------------------|------------------------------|------------------------------------------------------------------------------|--------|-------------|-------|--|--|--|
| -select-   Follow Up Made   -select-   Completed Follow Up   / /   Date                                                                                                    | Follow Up User               | District of Columbia Homeless<br>Management Information<br>System (HMIS) (2) | Search | My Provider | Clear |  |  |  |
| Follow Up Made -Select- v   Completed Follow Up / /                                                                                                    |                              | -Select-                                                                     |        |             |       |  |  |  |
| Completed Follow Up _/ _/                                                                                                    | ollow Up Made                | -Select- 🗸                                                                   |        |             |       |  |  |  |
| Need Information       Outcome of Need       -Select-                                                                                                    | Completed Follow Up<br>Date  | // 🛗 Ə 🛱                                                                     |        |             |       |  |  |  |
| Need Status* Identified v Outcome of Need -Select- v                                                                                                    | d Information                |                                                                              |        |             |       |  |  |  |
| Outcome of Need -Select-                                                                                                    | leed Status *                | Identified 🗸                                                                 |        |             |       |  |  |  |
|                                                                                                    | Outcome of Need              | -Select- V                                                                   |        |             |       |  |  |  |
| If Need is Not Met,<br>Reason - Select-                                                                                                    | f Need is Not Met,<br>Reason | -Select-                                                                     |        |             |       |  |  |  |

Need Status is automatically defaulted to Identified. Select the appropriate Need Status

- Identified is a service that you have created (no end date)
- In Progress is a service that you are actively working to provide or you have referred (no enddate)
- Closed is a service that you have completed (end date completed)

### **\*\*Need information section is important forreporting\*\***

If the Need Status is Closed;

Indicate the Outcome of Need

- Fully Met (end date)
- Not Met
- Partially Met
- Service Pending

| Need Information              |                                                                                  |
|-------------------------------|----------------------------------------------------------------------------------|
| Need Status *                 | Closed 🗸                                                                         |
| Outcome of Need               | -Select-                                                                         |
| If Need is Not Met,<br>Reason | -Select-       Fully Met       Not Met       Partially Met       Service Pending |

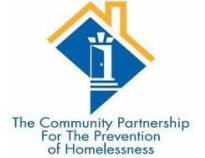

# Indicate the Outcome of Need

- Fully Met (end date)
- Not Met
- Partially Met
- Service Pending

If the Need is Not Met, select the reason

| Need Information              |                                               |  |  |
|-------------------------------|-----------------------------------------------|--|--|
|                               | -Select-                                      |  |  |
| Need Status *                 | Client Not Eligible<br>Client Refused Service |  |  |
|                               |                                               |  |  |
| Outcome of Need               | Service Does Not Exist                        |  |  |
|                               | Service Not Accessible                        |  |  |
| If Need is Not Met,<br>Reason | -Select-                                      |  |  |
|                               |                                               |  |  |

Click Save and Exit; when finished.